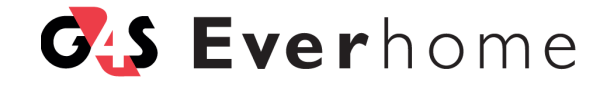

# Z-WAVE BRUGERGUIDE

### Indholdsfortegnelse: Z-Wave brugerguide

| <b>1. Z-Wave og Everhome</b>                                                                                                    |
|----------------------------------------------------------------------------------------------------|
| <ul> <li>2. Opsætning af dit Everhome Z-Wave netværk</li></ul>                                                                                                    |
| 3. Styring af dine Z-Wave-enheder143.1. Sådan tilføjer du ekstra Z-Wave-enheder153.2. Sådan styrer du dine Z-Wave-enheder163.3. Sådan bruger du Z-Wave-enheder til at lave Smart Regler173.4. Sådan fjerner du en Z-Wave-enhed17 |
| 4. Fejlfinding194.1. Sådan opdaterer du netværket254.2. Sådan nulstiller du til fabriksindstillinger264.3. Sådan fjerner du parringen af Z-Wave-enheder27                                                                        |
| Appendiks A: Tekniske specifikationer                                                                                                    |

# 1 Z-Wave og Everhome

Med Z-Wave kan du forvandle dit hjem til et Smart Home, hvilket giver dig mulighed for at kontrollere og overvåge alle hjemmets enheder. Hvis du supplerer dit G4S Everhomesystem med Z-Wave-enheder får du de redskaber, som du skal bruge, til at fjernstyre dine enheder fra en mobilapplikation.

Z-Wave er en trådløs teknologi, som er designet til at transformere dit hjem til et Smart Home. Teknologiens kerne er opbygget omkring interoperabilitet. Det vil sige, at Z-Wave kan inkorporere og samarbejde med tredjeparts-enheder i dit G4S Everhome-system. Systemet er designet på denne måde for at optimere din brugeroplevelse.

Når du tilslutter din Z-Wave-dongle til din router, bliver dit Everhome-system til et Smart Home-netværk.

Systemet understøtter følgende Z-Wave-enheder:

- Dørlåse
- Til/Fra-kontakter
- Lysdæmpere
- Termostater

**BEMÆRK:** For at opnå de bedste resultater, skal du sikre dig, at din Z-Wave-enhed understøttes af dit Everhome-system. Find evt. en liste over understøttede Z-Wave enheder på www.g4severhome.dk under *Kundeservice*.

Everhome Smart Regler giver dig mulighed for at styre dine Z-Wave-enheder. Du kan udløse specifikke handlinger på bestemte tidspunkter og i specifikke situationer.

Z-Wave-enheder, som er tilsluttet en strømkilde, udvider rækkevidden af dit G4S Everhome-netværk. Z-Wave enhederne videregiver oplysninger fra enhed til enhed. På denne måde kan du, ved at anvende Z-Wave enheder med evnen til at viderebringe information, også sikre enheder, som er uden for Z-Wave-donglens rækkevidde.

Du kan for eksempel sikre en dørlås, som er uden for Z-Wave-donglens rækkevidde, gennem en Z-Wave enhed, der viderebringer informationerne til dørlås-enheden. Se mere om netværksopdatering i *afsnit 4.1*.

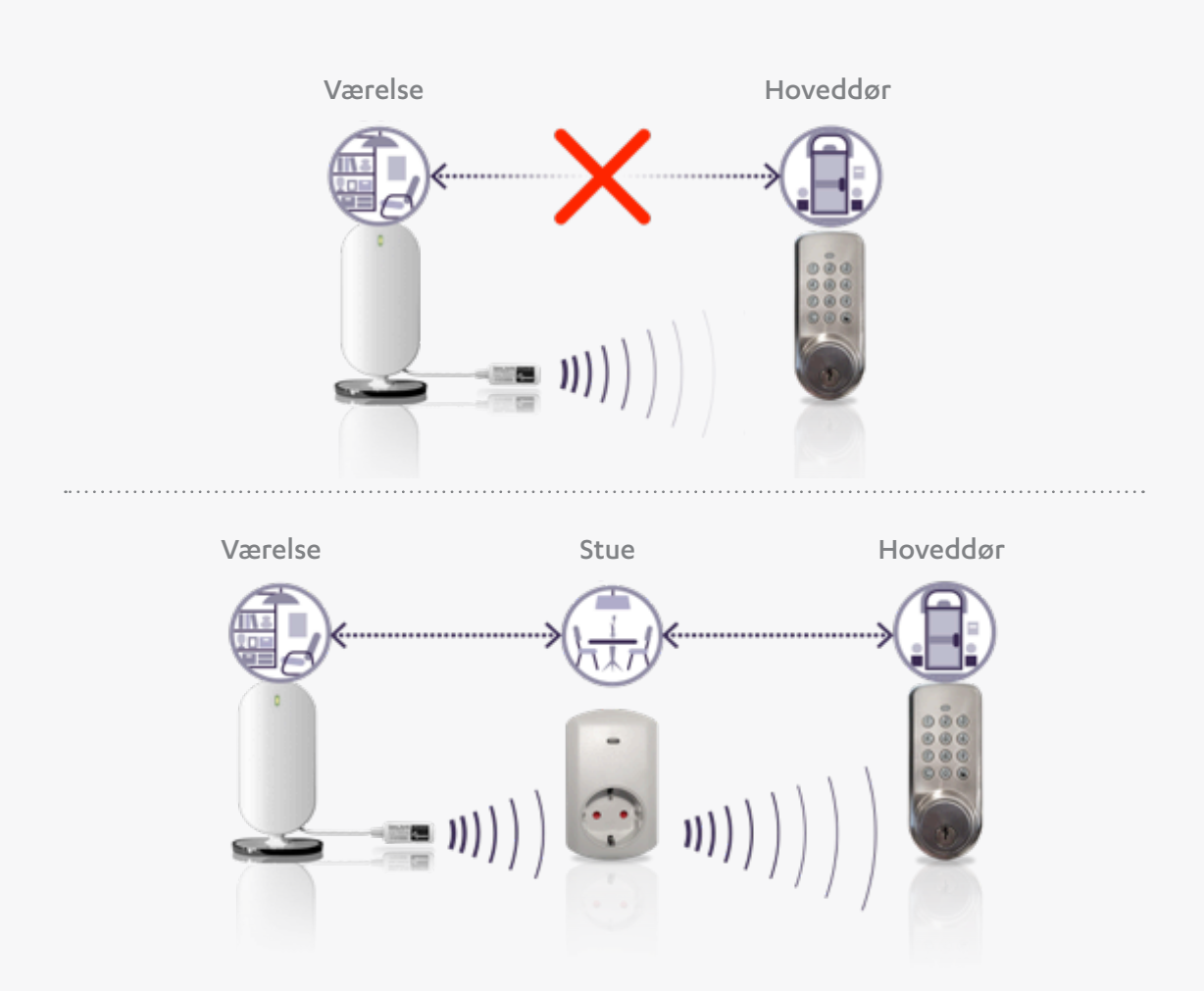

#### Illustration 1: Videregivelse af information udvider netværkets rækkevidde

# Opsætning af dit Everhome Z-Wave-netværk

Før du går i gang med at opsætte dit G4S Everhome Z-Wave-netværk, skal du sikre dig, at du har følgende:

- En Everhome-router
- En Z-Wave-dongle
- Mindst en Z-Wave-enhed

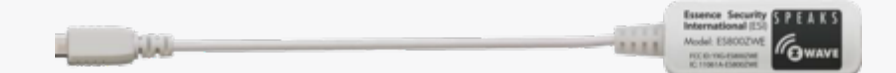

Illustration 2: Z-Wave-dongle

# 2.1 Sådan installerer du Z-Wave-donglen

Du skal installere Z-Wave-donglen på din router, før du kan bruge dine Z-Wave-enheder i dit Everhome-netværk. Under installationen vil der blive genereret en 230V-fejl. Du vil modtage en notifikation vedr. denne fejl, hvis du har slået notifikationer til i dit system.

Sådan installerer du din Z-Wave-dongle:

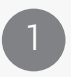

Tag strømforsyningen ud af stikkontakten.

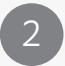

Tag net-kablet ud af routerens mini-USB-stik.

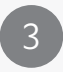

Indsæt Z-Wave-donglens mini-USB-kabel i routerens mini-USB-stik.

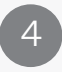

Indsæt strømforsyningsledningen i Z-Wave-donglens mini-USB-stik.

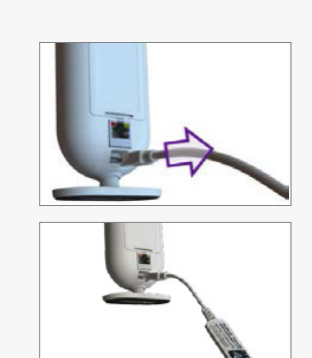

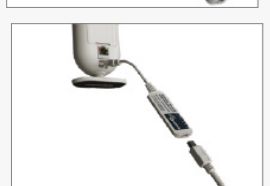

**BEMÆRK:** Routerens mini-USB-stik er kun tiltænkt Everhomes strømforsyner eller Z-Wave-donglen. Tilslut ikke andet udstyr.

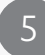

Sæt strømforsyneren i stikkontakten.

I løbet af et par minutter vil LED'en på routerens frontpanel lyse grønt, hvilket indikerer, at routeren er klar og har netværksforbindelse. Z-Wave-donglen bliver automatisk aktiveret.

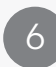

Tjek, at Z-Wave-donglen er synlig i appen. Z-Wave-donglen bør fremgå i listen over enheder:

- a. Log ind i din Everhome-app.
- b. Tryk på **=**. *Hovedmenuen* kommer frem.
- c. Tryk på 'Enheder'. Et nyt skærmbillede kommer frem: Enheder.
- d. Kontroller, at din Z-Wave-dongle fremgår af listen over enheder.

**BEMÆRK:** Z-Wave-donglen får strøm gennem routerens strømforsyner. Hvis der opstår en strømafbrydelse, vil backup-batteriet forsyne Everhome-routeren med strøm, men ikke Z-Wave-donglen.

### 2.2 Sådan tilføjer du din første Z-Waveenhed

Når du har installeret din Z-Wave-dongle, kan du tilføje Z-Wave-enheder til dit G4S Everhome-system. Inden du begynder, anbefaler vi dig, at du læser om parringsprocessen i manualen for den specifikke enhed. Manualer til enheder, som er købt igennem Everhome web-shoppen, kan findes på www.g4severhome.dk under Kundeservice og manualer.

Sådan tilføjer du en Z-Wave-enhed:

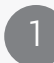

Log ind i din Everhome-app.

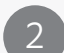

Tryk på **=**. *Hovedmenuen* kommer frem.

- Tryk på 'Enheder'. Et nyt skærmbillede kommer frem: Enheder.
- 4

Tryk 'Tilføj ny enhed'. Et nyt skærmbillede kommer frem: Tilføj en ny enhed.

Siden viser en liste over de enhedstyper, som er til rådighed - inkl. typer af Z-Wave-enheder.

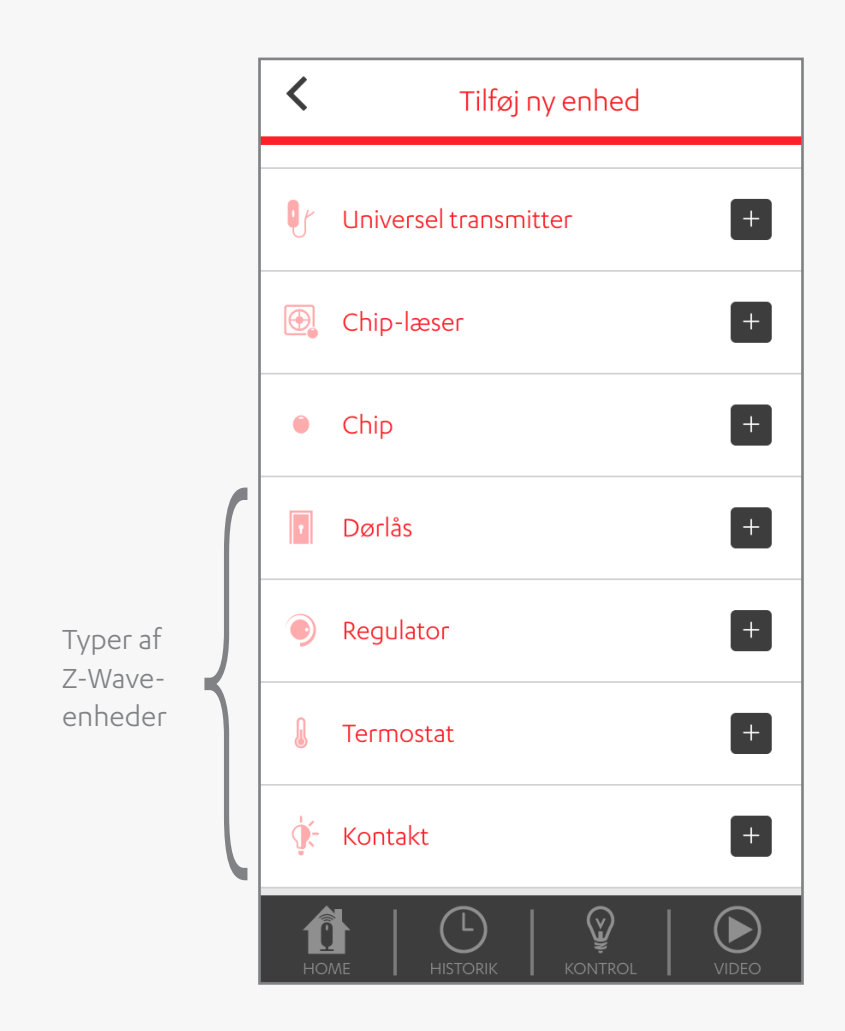

Illustration 3: Vælg type af Z-Wave-enhed

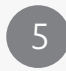

Vælg den [**type af Z-Wave-enhed**], som du vil tilføje. En ny skærm kommer frem: *Parring*.

| <b>E</b>             |  |
|----------------------|--|
| Søger Efter Enhed 0% |  |
| ANNULLER             |  |

Illustration 4: Parring af Z-Wave-enheden

6

Placér Z-Wave-enheden inden for 0,5 meters afstand fra Z-Wave-donglen.

(7)

Sæt batterier i enheden eller tilslut enheden i den nærmeste stikkontakt.

8

Tryk på 'parringsknappen' eller tænd Z-Wave-enheden jf. enhedens manual. Når parringsprocessen er gennemført, vil et nyt vindue komme frem. Du vil blive bedt om at indtaste [enhedens navn].

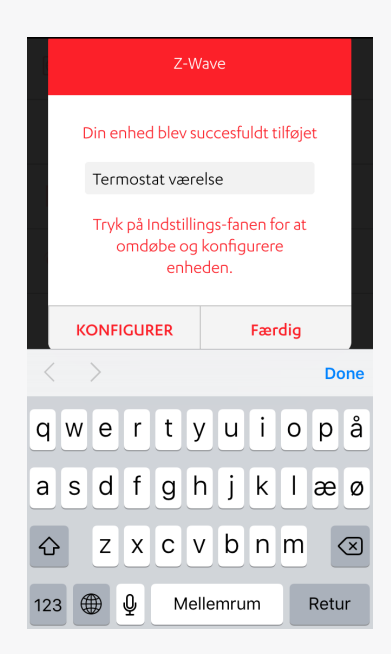

Illustration 5: Navngiv din Z-Wave-enhed

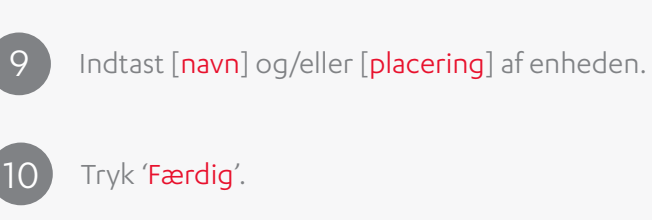

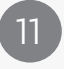

Installer enheden på den ønskede lokation.

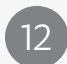

Hvis den ønskede lokation ikke er der, hvor Z-Wave-enheden blev parret, så opdater dit Z-Wave-netværk (Se mere under *afsnit 4.1*).

Du kan finde flere oplysninger om, hvordan du tilpasser indstillingerne af din Z-Wave-enhed, efter parringen er gennemført, i *afsnit 3.2*.

# 3

# Styring af dine Z-Wave-enheder

Når du har installeret og aktiveret din Z-Wave-dongle, kan du:

- Tilføje ekstra Z-Wave-enheder
- Styre Z-Wave-enheder
- Lave Smart Regler til Z-Wave-enhederne
- Fjerne Z-Wave-enheder

# 3.1 Sådan tilføjer du ekstra Z-Wave-enheder

Du kan tilføje ekstra Z-Wave-enheder til dit G4S Everhome-system. Se mere under *afsnit* 2.2.

**BEMÆRK:** G4S anbefaler, at du opdaterer dit Z-Wave-netværk, hver gang du tilføjer nye Z-Wave-enheder. Se mere under *afsnit 4.1*.

# 3.2 Sådan styrer du dine Z-Wave-enheder

Du kan fjernstyre dine Z-Wave-enheder med Everhome.

Du kan for eksempel:

- Dæmpe lyset til 25%.
- Slukke dit klimaanlæg.

Sådan styrer du dine Z-Wave-enheder:

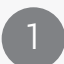

Tryk på 'Kontrol'. En ny skærm kommer frem.

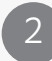

Tryk på den [enhed], som du vil styre.

**BEMÆRK:** Du kan oprette en genvej til en Z-Wave-enhed. Denne genvej vil erstatte *trin 1* og *trin 2*.

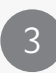

Tilpas [enhedens indstillinger]. Dette skærmbillede kan variere fra enhed til enhed. Ændringerne kan tage op til flere sekunder.

**BEMÆRK:** En Z-Wave-enhed i energibesparende tilstand er længere om at opdatere ændringerne. Med den energibesparende funktion kan batteridrevne Z-Wave-enheder reducere deres strømforbrug.

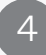

Tryk '≤' for at vende tilbage til 'Kontrol'.

### 3.3 Sådan bruger du Z-Wave-enheder til at lave Smart Regler

Du kan bruge Smart Regler til at indstille dit Everhome-system til automatisk at udføre specifikke handlinger ud fra definerede udløsere. Du kan fx lave en Smart Regel, der udløser en eller flere handlinger i et bestemt tidsrum. Du kan eksempelvis indstille Z-Wave-enheder til at tænde lyset i gangen og justere temperaturen til 25°, når hoveddøren åbnes efter kl. 17:00.

Du kan finde mere information i brugerguiden for Everhome Mobilapplikation (se afsnittet om *Smart Regler*).

# 3.4 Sådan fjerner du en Z-Wave-enhed

Du kan fjerne en Z-Wave-enhed fra dit Everhome-system, hvis du ikke længere har brug for den eller hvis enheden fx ikke længere er knyttet til netværket.

**BEMÆRK:** Når du fjerner en enhed, virker de regler, som er defineret ud fra enheden, nok ikke korrekt længere.

Sådan fjerner du en Z-Wave-enhed:

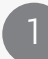

Log ind i din Everhome-app.

2

Tryk på **=**. *Hovedmenuen* kommer frem.

3 Try

Tryk på 'Enheder'. Et nyt skærmbillede kommer frem: Enheder.

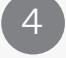

Tryk '**Slet**' i øverste højre hjørne af skærmen.

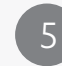

Tryk  $\bigcirc$  ud for den enhed, som du ønsker at fjerne. Et nyt skærmbillede kommer frem: *Fjern Z-Wave-enhed*.

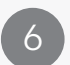

Tryk på [parringsknappen] på Z-Wave-enheden jf. enhedens manual, og tryk 'OK'.

Tryk 'OK' i øverste højre hjørne af skærmen.

**BEMÆRK:** G4S anbefaler, at du opdaterer dit Z-Wave-netværk, hver gang du har fjernet en Z-Wave-enhed. Se mere i *afsnit 4.1*.

# 4 Fejlfinding

Hvis du har problemer med dit Everhome Z-Wave-netværk kan du finde hjælp i *Skema 1.* Hvis du har brug for yderligere assistance, så kontakt G4S.

Følgende redskaber kan løse problemer med dit Z-Wave-netværk:

- Netværksopdatering
- Nulstil til fabriksindstillinger
- Fjern parring af Z-Wave-enheder

#### Skema 1: Fejlfindingsløsninger

| Problem                                                                                                    | Løsnir | ıg                                                                                                    |
|----------------------------------------------------------------------------------------------------|--------|----------------------------------------------------------------------------------------------------|
| Z-Wave-enhed svarer ikke.<br><b>Eksempel</b> : enheden udfører ikke den<br>handling, som den er indstillet til at ud-<br>føre via en Smart Regel. | 1 2    | Tryk på enhedens<br>[parringsknap].<br>Tjek, om enheden reagerer på<br>ændringer af enhedens indstil-<br>linger via ' <i>Kontro</i> l'. |
| En Z-Wave-enhed vises i listen over en-<br>heder med dette ikon: Ø                                                                                | 1      | Tjek om batteriet er opladt.                                                                                                    |

Ikonet indikerer, at enheden er uden for rækkevidde.

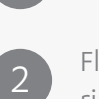

Flyt enheden til en ny placering, hvor der er færre forhindringer mellem Z-Wave-donglen og enheden.

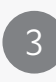

Tryk på enhedens [parringsknap].

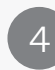

Tjek, om enheden reagerer på ændringer af enhedens indstillinger via '*Kontr*ol'.

#### Problem

En Z-Wave enhed forsvinder fra listen over enheder.

#### Løsning

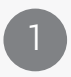

Fjern strømforbindelsen til enheden, og slut dernæst enheden til strømforsyningen igen.

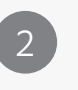

Tryk på enhedens [parringsknap].

Tjek, om enheden reagerer på ændringer af enhedens indstillinger via '*Kontrol*'.

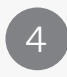

Hvis enheden stadig ikke er tilgængelig, så opdatér dit Z-Wave-netværk. Se mere i *afsnit 4.1*.

5 Hvis enheden stadig ikke er tilgængelig, så flyt enheden til et sted, hvor der er færre forhindringer mellem Z-Wave-donglen og enheden.

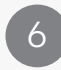

Tryk på enhedens [parringsknap] igen.

Tjek, om enheden reagerer på ændringer af enhedens indstillinger via '*Kontrol*'.

#### Problem

Der opstår en fejl, og parringen af Z-Wave-enhed mislykkes.

#### Løsning

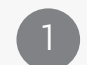

Undersøg, om enheden er kompatibel med Z-Wave-donglen. Sammenlign frekvensen for enheden med frekvensen for det land, som Z-Wave-donglen er befinder sig i. Se mere i *Appendiks A*.

- Hvis de to frekvenser ikke stemmer overens, så kontakt G4S, og udskift enheden.
- 3 Find parringsinstrukserne i enhedens brugermanual og gentag parringsprocessen.

2

4

Fjern parringen med enheden og gentag parringsprocessen. Se mere i *afsnit 4.3*.

Fjern parringen af alle Z-Wave-enheder og nulstil til fabriksindstillinger. Se mere i *afsnit 4.2*.

| Problem                                                                                                    | Løsning                                                                                                    |
|----------------------------------------------------------------------------------------------------|----------------------------------------------------------------------------------------------------|
| Z-Wave-enheden reagerer ikke på æn-<br>dringer af enhedens indstillinger.                                           | <b>BEMÆRK:</b> Hvis en enhed har en<br>energibesparende funktion, så er<br>Z-Wave-enheden længere om at<br>foretage ændringerne. |
|                                                                                                    | Ryk enheden til et andet sted,<br>hvor der er færre forhindringer<br>mellem Z-Wave-donglen og<br>enheden.                        |
|                                                                                                    | Fjern parringen med enheden og gentag parringsprocessen.                                                                         |
|                                                                                                    | 3 Tjek, om enheden reagerer på ændringer af enhedens indstillinger via 'Kontrol'.                                                |
| Z-Wave-donglen virker ikke eller bliver<br>ikke vist i listen over enheder i modul-<br>erne 'Enheder' og 'Kontrol'. | Fjern forbindelsen mellem<br>Z-Wave-donglen og routeren.                                                                         |
|                                                                                                    | Du skal sikre dig, at routerens<br>LED lyser grønt, hvilket indike-<br>rer, at routeren er online.                               |
|                                                                                                    | Genopret forbindelsen mellem<br>Z-Wave-donglen og routeren.                                                                      |

#### Problem

Netværksopdateringen mislykkes. Hvis mindst en Z-Wave-enhed ikke svarer, vil netværksopdateringen mislykkes.

#### Løsning

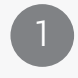

Gå til *'Kontrol'*. Tjek, om alle enhederne reagerer på ændringer i enhedernes indstillinger.

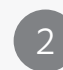

For hver enhed, som ikke reagerer på ændringer, skal du:

a. Fjerne parringen med enheden.

b. Gentage parringsprocessen.

c. Tjek, om enheden reagerer på ændringer af enhedens indstillinger.

3

Opdatér Z-Wave-netværket. Se mere i *afsnit 4.1.* 

Parringen af en Z-Wave-enhed mislykkes til trods for, at enheden tidligere har været succesfuldt parret med den pågældende router og Z-Wave-dongle.

Kun nogle af Z-Wave-enhedens funktioner virker. For eksempel kan Z-Wave-kontakter have nogle kapaciteter, såsom strømmåling, der på nuværende tidspunkt ikke er understøttet af Everhome. Enheden kan være beskadiget eller defekt. Kontakt G4S for at få enheden udskiftet.

Find enhedens manual.

# 4.1 Sådan opdaterer du netværket

Netværksopdatering-redskabet genindlæser Z-Wave-netværket for at genskabe kommunikationen mellem Z-Wave-enhederne.

Du skal bruge netværksopdatering-redskabet, når:

- Du tilføjer ekstra Z-Wave-enheder til et eksisterende Z-Wave-netværk.
- Du fjerner Z-Wave-enheder fra et eksisterende Z-Wave-netværk.
- Du løser fejlfindingsproblemer.

**BEMÆRK:** Netværksopdateringen mislykkes, hvis en af Z-Wave-enhederne er i energibesparende tilstand.

Sådan opdaterer du dit netværk:

Tryk på **=**. *Hovedmenuen* kommer frem.

- Tryk på **'Indstillinger**'. Et nyt skærmbillede kommer frem: *Indstillinger*.
- 3

Tryk på 'Z-Wave'. Et nyt skærmbillede kommer frem: Z-Wave-enheder.

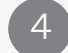

Tryk på 'Netværksopdatering'.

# 4.2

## Sådan nulstiller du til fabriksindstillinger

Når du nulstiller til fabriksindstillingerne, så indstilles din Z-Wave-dongle til sine standardindstillinger.

Sådan nulstiller du til fabriksindstillinger:

- 1) Tryk på **=**. *Hovedmenuen* kommer frem.
- 2 Tryk på '**Indstillinger**'. Et nyt skærmbillede kommer frem: *Indstillinger*.
- 3 Tryk på 'Z-Wave'. Et nyt skærmbillede kommer frem: Z-Wave-enheder.
- 4 Tryk på 'Nulstil til fabriksindstillinger'.

**BEMÆRK:** Når du har nulstillet til fabriksindstillinger, er du nødt til fjerne parringen på hver enkel Z-Wave-enhed.

### 4.3 Sådan fjerner du parringen af Z-Wave-enheder

Du kan fjerne parringen af Z-Wave-enheder for at løse fejlfindingsproblemer. Når du fjerner parringen, så fjerner du forbindelsen mellem Z-Wave-donglen og en Z-Wave-enhed.

Sådan fjerner du parringen af en Z-Wave-enhed:

- 🛛 Tryk på 🔳. Hovedmenuen kommer frem.
- 2 Tryk på
  - Tryk på 'Indstillinger'. Et nyt skærmbillede kommer frem: *Indstillinger*.
  - Tryk på '**Z-Wave**'. Et nyt skærmbillede kommer frem: *Z-Wave-enheder*.

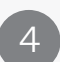

Tryk på 'Fjern parring af Z-Wave-enhed', og tryk 'Ja'. Et nyt skærmbillede kommer frem: *Fjern Z-Wave-enhed*.

5

Tryk på [**parringsknappen**] på Z-Wave-enheden, og tryk **'OK**'. Z-Wave-enheden er ikke længere parret, men fremgår stadig på listen over enheder.

## Appendiks A: Tekniske specifikationer

#### Skema 2: Tekniske specifikationer

| Kategori                                  | Specifikation                                                                                                    |
|-------------------------------------------|----------------------------------------------------------------------------------------------------|
| Understøttede typer af Z-Wave-<br>enheder | <ul> <li>Binære kontakter:<br/>fx til/fra-enheder</li> <li>Kontakter med flere niveauer: fx<br/>lysdæmpere</li> <li>Termostater</li> <li>Dørlåse</li> </ul>                                                                                                    |
| Controller-kapacitet                      | En enkelt Z-Wave-dongle har maksi-<br>mum kapacitet til 232 Z-Wave-enheder.                                                                                                    |
| Kommunikation                             | <ul> <li>Maksimal RF-rækkevidde: 30 m (98<br/>fod) udendørs</li> <li>Z-Wave tovejs-radioprotokol</li> <li>Modulation og frekvens:<br/>GFSK-modulation <ul> <li>868.42 MHz (Europa)</li> <li>908.4 MHz (Europa)</li> <li>916 MHz (Israel)</li> <li>921.42 MHz (Australien)</li> <li>869 MHz (Rusland)</li> </ul> </li> <li>Bit-rate: op til 100 kbps</li> </ul> |

| Sikkerhed     | <ul> <li>Datasikkerhed:</li> <li>128-bit AES-kryptering</li> <li>Unikt elektronisk serienummer</li> </ul>                                                                                                    |
|---------------|----------------------------------------------------------------------------------------------------|
| Strøm         | Er udelukkende drevet gennem route-<br>rens strømforsyning.                                                                                                    |
|               | <b>BEMÆRK:</b> Ved strømafbrydelse vil<br>backup-batteriet kun give routeren<br>strøm, ikke Z-Wave-donglen.                                                                                                    |
| Dimensioner   | <ul> <li>Størrelse: H: 5mm (0.2 in.), L: 58mm (2.28 in.), B: 24mm (0.94 in.)</li> <li>Vægt: 10 gram (0.03 lbs.)</li> <li>Kabellængde: 15 cm (5.9 in.)</li> </ul>                                                                        |
| Miljø         | <ul> <li>Opbevaring, stuetemperatur-ræk-kevidde: -20°C- +50°C (-4°F- +122°F)</li> <li>Drift, stuetemperatur-rækkevidde med batteri: 0°C - +50°C (32°F - +122°F)</li> <li>RF driftsfugtighed: Op til 95% (ikke-kondenserende)</li> </ul> |
| Certificering | <ul><li>FCC: YXG-ES800ZWE</li><li>IC: 11061A-ES800ZWE</li></ul>                                                                                                    |

156-EVERH-1 01.02.02

### www.g4s.dk

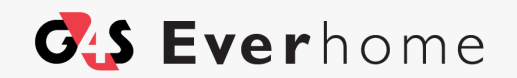